**Mobile Enrollment** 

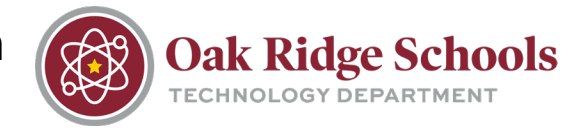

### Enrolling Your Mobile Device for Multi-Factor Authentication at Oak Ridge Schools

- 1. Login to https://netid.ortn.edu
- 2. If prompted, please set up your security questions
- 3. Begin by clicking on your profile in the upper righthand corner and selecting "Profile Settings"

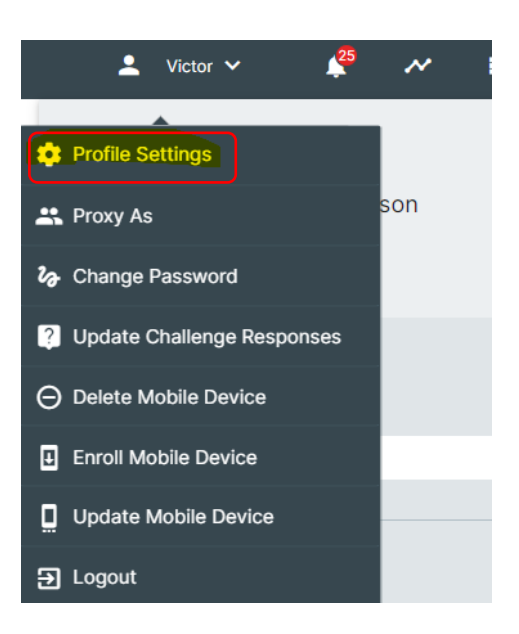

4. Click on "Edit Profile" in the lower right-hand corner

| Victor Ferguson                                                                                                   |              |  |
|----------------------------------------------------------------------------------------------------|--------------|--|
|                                                                                                    |              |  |
| USERNAME<br>vtferguson<br>JOB CODE<br>12<br>JOB ROLE<br>ADM<br>MIDDLE NAME<br>TRAVIS<br>STAFF/STUDENT ID<br>11917 |              |  |
| Close                                                                                                    | Edit Profile |  |

## **Mobile Enrollment**

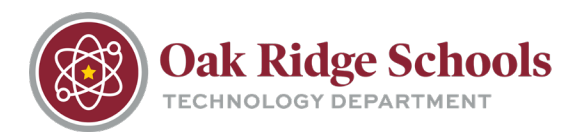

- 5. Enter your 10-digit mobile number in the box and click on 💄 Victor 🗸 <u> </u>  $\sim$ "Save" in the lower right-hand corner. **Enroll Mobile Device** × This will enroll your mobile device. Continue? Continue Cancel viterguson CAMPUS CAMPUS CODE DEPARTMENT CODE GRADE GRADUATION YEAR JOB CODE 12 JOB ROLE ADM MIDDLE NAME Cancel Save select "Enroll Mobile Device." 💄 Victor 🗸 Profile Settings 🐣 Proxy As ℅ Change Password ? Update Challenge Responses O Delete Mobile Device Enroll Mobile Device Update Mobile Device ➔ Logout
- 6. Click on your profile in the upper right-hand area and
- 7. Click on "Continue" when prompted.

### Mobile Enrollment

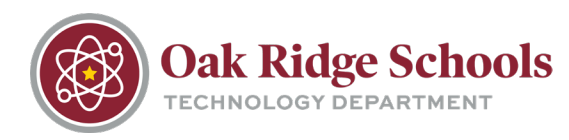

 A text message will then be sent to your mobile device. Click on "Close." If you did not receive a text, please check your profile to confirm the number is input correctly.

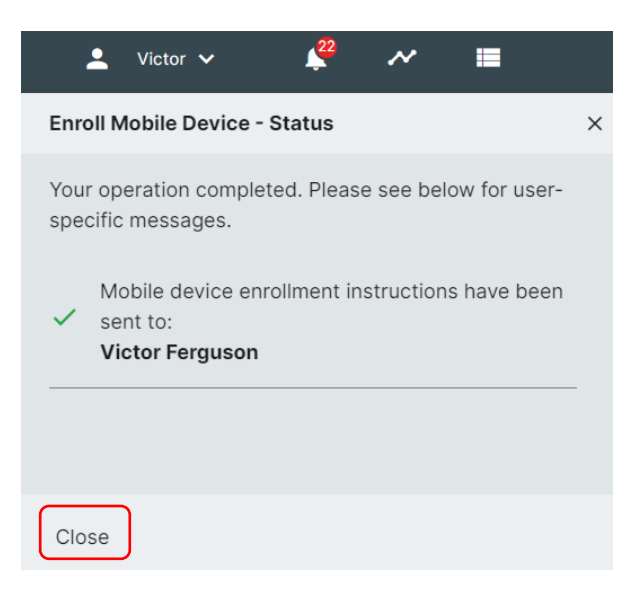

9. The text message will contain two basic sections. Please follow the instructions listed under each section exactly. Be sure to complete Section 1 before continuing to Section 2.

Sample Message

RapidIdentity Mobile SECTION 1 Download: https://netid .ortn.edu/mobile/download Authcode: LLO2WLN165 Provision URL: https://netid SECTION 2 .ortn.edu/mobile/provision ?id=vtferguson%40ortn.edu

#### Section 1: RapidIdentity Mobile Download

- 1. Click on the link provided in Section 1 of the text message to open the app store.
- 2. Install the application
- 3. Close the application

#### Section 2: Contains UserName, AuthCode and Provision URL

- 1. Click on the Provision URL link in Section 2 of the text message
- 2. Enter the provided Authcode into the application and click "Submit"
- Create your PIN. Both letters and numbers may be used, and PINs must contain at least 6 characters. Click "Submit"
- 4. Click "Done"

Mobile Enrollment

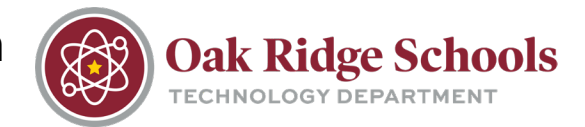

### **MFA Authentication Methods**

#### **RapidIdentity Application**

- Preferred method and subject of the above instructions
- This method will always be updated to work with our district's existing infrastructure.
- The simplest option with a quick "Approve/Deny" button.

#### SMS

 A code that can be entered for authentication is sent via SMS text message to the enrolled device.

#### **Challenge Questions**

- Answering pre-designated challenge questions
  - o NOTE: Challenge questions must be setup in NetID

#### **OTP (One Time Password)**

• This one time password is generated for a third-party authenticator app (ex. Google, Microsoft, or RapidIdentity)